## **Selecting And Saving A Default Location**

1 In Dashboard, you can select a default location as your "homepage". This is useful for managers and in-country teams who frequently navigate to a region, country or building.

| Current | •         | Q ahma X                                            | Q Business U | nits               | Employ |
|---------|-----------|-----------------------------------------------------|--------------|--------------------|--------|
|         | Managed/  | Site                                                |              |                    |        |
|         | Show More | Ahmad Building, Karachi, Not                        |              |                    |        |
|         | Globa     | applicable                                          |              |                    |        |
|         | Managed/U | Building                                            |              |                    |        |
|         | A Do      | Ahmad Emkay Building, Ahmad<br>Building, Karachi    |              |                    |        |
|         |           | Floor                                               |              |                    |        |
|         |           | 01, <b>Ahma</b> d Emkay Building,<br>Ahmad Building | Ъ            | 87,995             | B      |
|         |           | Total Buildings                                     | - <b>T</b>   | Total Workstations | -      |

| 3 Click "Save  | e View As Default"    |                   |                               |
|----------------|-----------------------|-------------------|-------------------------------|
|                |                       | 📢 Feedb           | ack 🔉 🚦                       |
| NESS HIERARCHY | WORKSTATION OCCUPANCY | MANAGED/UNMANAGED | ැබ  ය<br>Save View as default |
|                |                       |                   |                               |
|                |                       |                   |                               |
|                | EDIT - EXPORT FILES   | CREATE REPORT     |                               |
|                |                       | 0                 |                               |

Now everytime you navigate to dashboard or clear your search filters you will return to your default location

| 9          |                                                     | WebCoRE                                                                                    |                                                                            |                            |                        |
|------------|-----------------------------------------------------|--------------------------------------------------------------------------------------------|----------------------------------------------------------------------------|----------------------------|------------------------|
| 🚯 Space Da | ashboard                                            | DASHBOARD                                                                                  | TEMPORARY #                                                                | VAILABILITY (COVID-19)     | SCORECARD F            |
| Current    | •                                                   | Q ahma                                                                                     | ×                                                                          | Q Business Units           | Q Employees            |
|            | Location /<br>Show More<br><b>Ahma</b><br>Managed/U | Japan, Asia Pacific<br><u>Reset to Defat</u><br><b>d Emkay Bu</b><br>mmanaged: Managed , F | and Australasia<br>Lit 2 Clear All<br>Lilding Buik<br>Floor Status: Active | / Pakistan / Karachi / Ahn | nad Building / Ahmad I |
|            | ∧ Da                                                | shboard                                                                                    |                                                                            |                            |                        |
|            | _                                                   |                                                                                            | 217                                                                        |                            | 16 0                   |

4

| 5 | If you want to change your default view, simply navigate to your desired locatio<br>and select "Save View As Default" |   |   |  |  |  |
|---|----------------------------------------------------------------------------------------------------|---|---|--|--|--|
|   | Feedback                                                                                                    | Ŷ | : |  |  |  |
|   | A1 Leenback                                                                                                    | ¥ | : |  |  |  |

| NESS HIERARCHY | WORKSTATION OCCUPANCY | MANAGED/UNMANAGED | <u>බි</u> රි<br>Save View as default |
|----------------|-----------------------|-------------------|--------------------------------------|
|                |                       |                   |                                      |
|                |                       |                   |                                      |
|                |                       |                   |                                      |
|                | EDIT • EXPORT FILES   | CREATE REPORT     |                                      |
|                |                       |                   |                                      |
|                |                       | ¢                 |                                      |